# BAB VII

### Hyperlink dan Hubungan Antar Program

### Hyperlink dan Action Button

• Dalam Microsoft PowerPoint, hyperlink merupakan koneksi antar slide, seperti custom show, halaman web, atau file. Jika anda mengarahkan pointer mouse pada teks atau objek yang dibuat link, maka pointer mouse akan berubah menjadi tangan menunjuk.

 Action button adalah suatu tombol yang sudah jadi yang dapat disisipkan dalam presentasi.

# Membuat hyperlink antar Slide

 Siapkan sebuah presentasi yang terdiri dari beberapa slide (lihat pada file Contoh membuat Hyperlink) contoh :

#### Slide 1

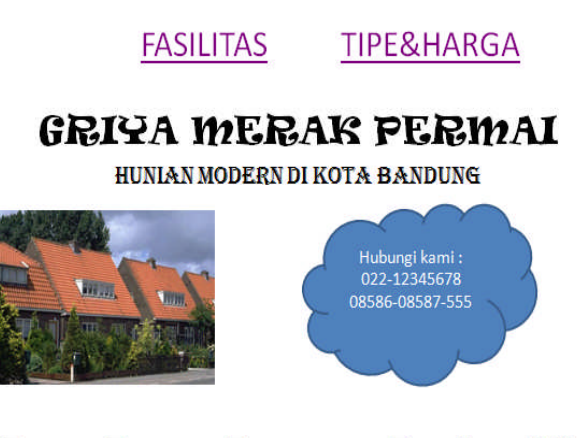

Dapathan Penawaran Terendah untuk Bulan Marct 2010

#### Slide 3

#### TIPE DAN HARGA RUMAH

| • Elite   |      | Rp.850.000.000 |
|-----------|------|----------------|
| Medium    |      | Rp.600.000.000 |
| • Tipe 72 |      | Rp.450.000.000 |
| • Tipe 45 |      | Rp.300.000.000 |
| • Tipe 36 |      | Rp.225.000.000 |
|           |      |                |
|           |      |                |
|           | HOME | FASILITAS      |

#### Slide 2

#### FASILITAS DAN KEUNGGULAN

- Terletak di pinggir Kota Bandung, sehingga tidak terkena Polusi
- Suasana yang asri, dengan taman di tengah perumahan
- Fasilitas Air, Listrik, telepon, dan Arena Olah Raga
- Akses mudah ke lokasi Sekolah, Kantor, tempat hiburan, dan pusat perbelanjaan
- Struktur bangunan menggunakan kualitas bahan terbaik

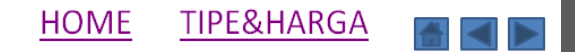

### . Aktifkan Slide 1, pada bagian :

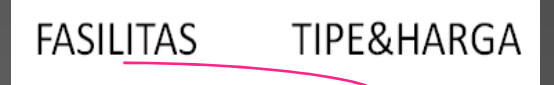

Teks yang diblok

- 2. Blok atau pilih teks atau objek yang akan dibuat hyperlink. Sebagai contoh, pertama-tama blok teks FASILITAS
- 3. Aktifkan Tab **Insert** dan klik tombol perintah **Insert Hyperlink**
- Pada bagian Link to , klik Place in This Document untuk menampilkan slide dalam file yang sama

| o                                                                                   |                                                                                                    | •<br>                                                                                                    | Q         |
|-------------------------------------------------------------------------------------|----------------------------------------------------------------------------------------------------|----------------------------------------------------------------------------------------------------|-----------|
| ġ                                                                                   | FASILITAS                                                                                                    | TIPE&HARGA                                                                                                    |           |
| ert Hyperlink                                                                       | Text to display: FASILITAS                                                                                                    | LAK PERMA                                                                                                    | ScreenTin |
| Existing File or<br>Web Page<br>Place in This<br>Document<br>Create New<br>Document | Select a place in this document:<br>First Slide<br>Last Slide<br>Previous Slide<br>Slide Titles<br>1. FASILITAS TIPE&HARGA<br>2. FASILITAS DAN KEUNGGUL<br>3. TIPE DAN HARGA RUMAH<br>Custom Shows | Slide preview:<br>FASILITAS DAN KEUNGGULAN<br>• Terletak di pinggir Kota Bandung, sehingga tidak<br>terkena Polusi<br>• Suasana yang asri, dengan taman di tengah<br>perumahan<br>• Fasilitas Air, Listrik, telepon, dan Arena Olah Raga<br>• Akses mudah ke lokasi Sekolah, Kantor, tempat<br>hiburan, dan pusat perbelanjaan<br>• Struktur bangunan menggunakan kualitas bahan<br>terbaik<br><u>HOME TIPE&amp;HARGA</u> |           |
| -mail Address                                                                       | • III •                                                                                                    | Show and return                                                                                                    | Cancel    |

5. Pada kotak **Select a Place in this Document** menampilkan semua halaman slide yang anda miliki. Pilih slide yang akan dituju pada bagian **Slide Title** 

- Tekan tombol OK untuk mengakhiri proses
- Lakukan langkah yang sama untuk Tipe&Harga
- 8. Hasil teks setelah diberi Link:

FASILITAS TIPE&HARGA

### Membuat Hyperlink antar File

- Pilih teks atau objek yang akan diberi Hyperlink
- 2. Aktifkan Tab **Insert** dan klik tombol perintah **Insert Hyperlink**
- 3. Pada bagian **Link to** , klik **Existing File or Web Page** untuk menampilkan slide dalam file yang sama

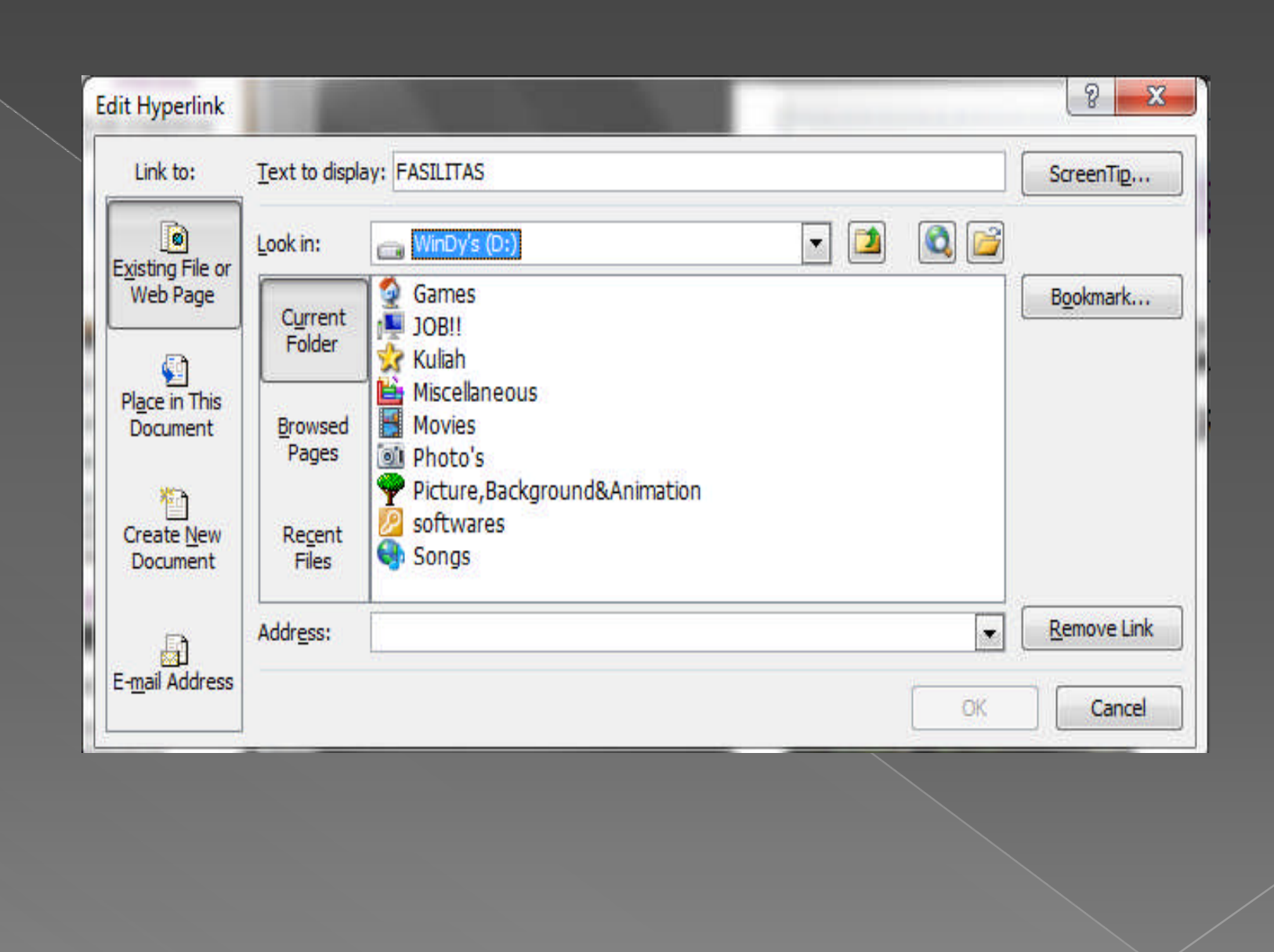

4. Pada bagian **Look in**, tentukan nama file dan direktorinya dimana file tersebut disimpan, kemudian klik nama file tersebut.

5. Tekan tombol OK untuk mengakhiri proses.

6. Pada saat anda jalankan dan anda klik teks yang telah memiliki link dengan nama file tersebut, maka file tujuan link akan dibuka

# Mengubah dan Menghapus Hyperlink

- Klik kanan pada teks hyperlink yang akan dihapus fungsi Hyperlinknya.
- Pada menu yang tampil, pilih Remove Hyperlink untuk menghapus link.
- Untuk mengubah tujuan link, klik pilihan
  Edit Hyperlink yang tampil, lakukan perubahan link sesuai kebutuhan anda

## Menyisipkan Action Button

### Klik tombol perintah Shapes dalam grup Illustration

| P                            |                           |                   |              | •      |             | ,                  | 1         | ł      |      |
|------------------------------|---------------------------|-------------------|--------------|--------|-------------|--------------------|-----------|--------|------|
| Shapes                       | SmartA                    | rt Cha            | rt           | Нур    | erli        | nk                 | Acti      | on     |      |
| Recen                        | tly Used                  | 1 Shape           | es           |        |             |                    |           |        | -    |
|                              | S                         | $\circ$           |              | 7      | ٦.          | 1                  | -0-       | a      |      |
| 30 -                         | $\sim \langle$            | 3 \$              | 9            |        |             |                    |           |        |      |
| Lines                        |                           |                   |              |        |             |                    |           |        |      |
| 12                           | 52                        | 7, 1,             | 5.           | 2      | \$          | ~                  | G         | S      |      |
| Rectar                       | ngles                     |                   |              |        |             |                    |           |        |      |
|                              |                           |                   | 1            |        |             |                    |           |        |      |
| Basic                        | Shapes                    |                   |              |        |             |                    |           |        |      |
|                              | $\Delta \square$          |                   | $\diamond$   | 0      | $\bigcirc$  | $\odot$            | ۲         | •      |      |
| 1 C                          | 00                        |                   | Ъ            | 0      | ¢           | $\bigcirc$         | 0         |        |      |
| $\square \bigcirc$           | 00                        | $\square$         | $(\bigcirc)$ | E.     | -Q-         | C                  | 0         | -      |      |
| $\bigcirc \bigcirc \bigcirc$ | CD                        | $\langle \rangle$ |              |        |             |                    |           |        |      |
| Block                        | Arrows                    |                   |              |        |             |                    |           |        |      |
|                              |                           |                   | : -f>        | €IL\$  | P           | P                  | £Ĵ        | 1      |      |
| 63                           | SO                        | 見りり               |              | $\sum$ | L۵          | S                  | 4         | ß      | -    |
| <                            | 3                         |                   |              |        |             |                    |           |        |      |
| Equat                        | ion Sha                   | pes               |              |        |             |                    |           |        |      |
|                              | $\approx \div$            | = #               | 1            |        |             |                    |           |        |      |
| Flowe                        | hart                      |                   |              |        |             |                    |           |        |      |
|                              | $\bigcirc \square$        |                   |              | P      | 0           | 0                  |           | $\Box$ |      |
| 00                           | $\Box$                    | $\otimes \oplus$  | X            | 0      | $\triangle$ | $\bigtriangledown$ | $\square$ |        |      |
| 00                           | $\bigcirc$                |                   |              |        |             |                    |           |        |      |
| Stars a                      | and Ban                   | iners             |              |        |             |                    |           |        |      |
| The shirt                    | ~ \$                      | 23 23             | •            |        |             |                    | 20        | 篰      |      |
| য়নার হানার                  | AB                        |                   | i            | 2      |             |                    |           |        |      |
| Callou                       | uts                       |                   |              |        |             |                    |           |        |      |
| $\Box \bigcirc$              | $\mathcal{O} \mathcal{O}$ |                   |              | All)   | AIII)       | d.                 |           | HIM    |      |
|                              | 서미 서미                     |                   | _            |        |             |                    |           | _      |      |
| Action                       | n Buttor                  | 15                | _            |        |             |                    |           |        |      |
|                              |                           | 61 💿              | Ŷ            | 928    | D           | 45                 | 8         |        | -    |
|                              |                           |                   | _            | _      | _           | _                  | _         | _      | - 89 |

**Pilih Action Button** 

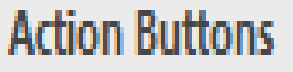

### 

 Pilih salah satu Action Button
 Sebagai contoh, pilih tombol Home
 Selanjutnya, akan tampil kotak dialog
 Action Setting, pada bagian Hyperlink to dan secara otomatis terisi dengan fungsi dari Action Button tersebut

| Iouse Click Mouse Over |  |        |   |
|------------------------|--|--------|---|
| Action on click        |  |        |   |
| None                   |  |        |   |
| Hyperlink to:          |  |        |   |
| First Slide            |  |        | - |
| Run program:           |  |        |   |
|                        |  | Browse |   |
| C Run macro:           |  |        |   |
|                        |  |        | - |
| Object action:         |  |        |   |
|                        |  |        | - |
|                        |  |        | _ |
| Play sound:            |  |        | - |
| [No Sound]             |  |        | - |
| Highlight dick         |  |        |   |

### Pilih lokasi yang akan dituju oleh Action Button tersebut (First Slide / Slide yang lain)

 Klik tombol OK untuk mengakhiri proses pembuatan Action Button pada lembar kerja.

 Selain menggunakan Action Button dengan bentuk default seperti pada uraian diatas, anda juga dapat membuat Action Button sendiri dengan bentuk yang dapat ditentukan sendiri.  Tambahkan Objek Shape yang akan diberi Hyperlink. Sebagai contoh, tambahkan objek Right Arrow / panah ke kanan dalam slide

- Klik tombol perintah Action dalam grup Links pada tab Insert
- Pada kotak dialog Action Setting tentukan aksi atau fungsi link pada bagian Hyperlink to, misalnya pilih Next Slide.
- Klik tombol OK untuk mengakhiri proses link tersebut